# **36** Phone Appli

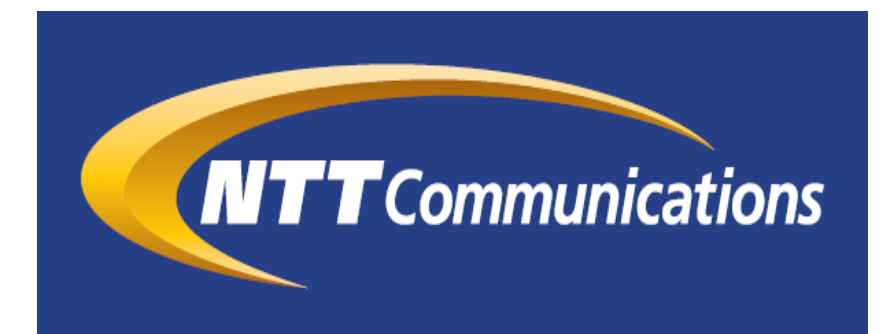

連絡とれるくん スケジュール連携と 資料検索のための0365設定手順

> 株式会社Phone Appli NTT Communications株式会社

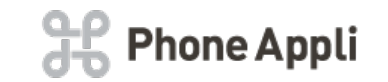

| 更新日        | 頁  | 更新内容      |
|------------|----|-----------|
| 2018/11/23 | 全体 | 新規作成      |
| 2018/12/28 | 全体 | 補足情報を追加   |
| 2019/7/26  | 全体 | 設定手順内容の更新 |
|            |    |           |
|            |    |           |
|            |    |           |

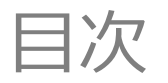

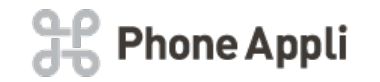

# ■目次

- 1. はじめに
- 2. Azure ADにアプリを追加する
- 3. 追加したアプリに設定をする
- 4. クライアントシークレットを発行する
- 5. アクセス許可に対する同意の付与について

6. 連絡とれるくんへ登録する

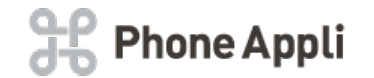

#### ■概要

本資料は「連絡とれるくん」の機能である「スケジュール連携」と、「資料検索」を利用するためのOffice 365の設定手順となります。

#### ■注意事項(2019/5/10時点)

- ・Office 365はクラウドサービスであるため、実際の画面UIや設定手順とは差異がある可能性があります。
- ・Office 365のUI変更やAPIの変更に伴って、本設定手順も変更される可能性があります。
- ・本手順にて取得する「クライアントシークレット」には有効期限があり、失効すると、
   「連絡とれるくん」の「スケジュール連携」と「資料検索」が利用できなくなります。
   失効前に「クライアントシークレット」を再発行し、「連絡とれるくん」管理画面より再登録してください。

#### ■設定作業のための条件

・Office 365アカウント

Office 365の管理者アカウントにて作業を実施してください。

【参考】

https://docs.microsoft.com/ja-jp/azure/active-directory/develop/active-directory-howto-tenant#a-nameuse-an-existing-office-365-subscriptiona既存の-office-365-サブスクリプションを使用する

#### ・設定箇所

本手順はARM上(https://portal.azure.com/)での設定方法となります。 クラシックポータル上(https://manage.windowsazure.com/)で設定をする場合は、 Azureサブスクリプションを割り当てる必要があります。 ※割り当てるサブスクリプションは、テナント内のものであれば問題ありません。

2. Azure ADにアプリを追加する 1/3

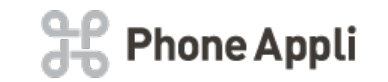

## ・ARM(https://portal.azure.com/)にOffice 365の管理者アカウントでログインし、 リソース「Azure Active Directory」を選択します。

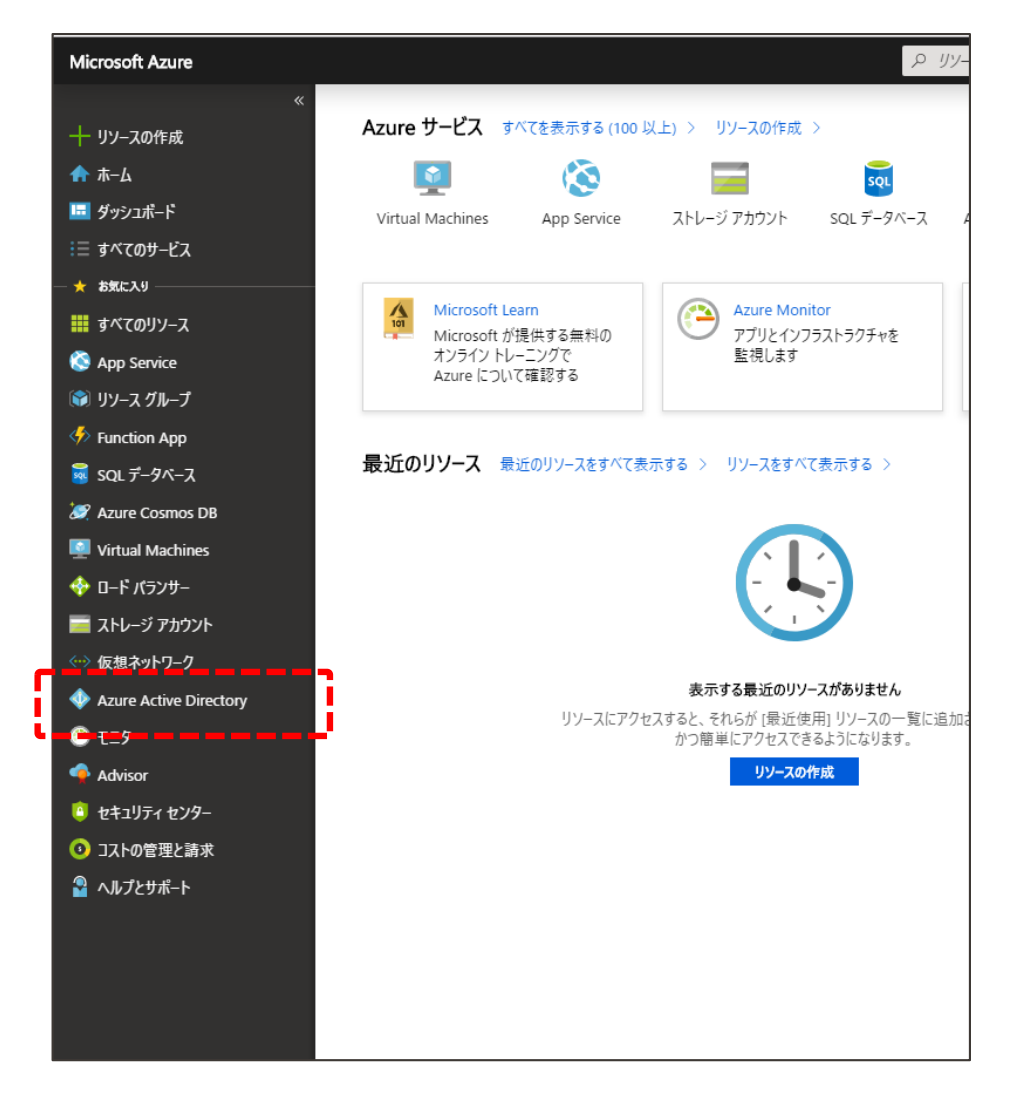

# 2. Azure ADにアプリを追加する 2/3

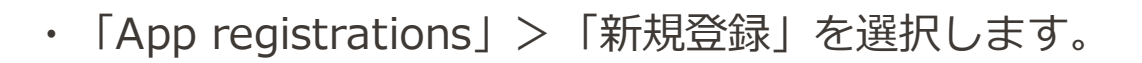

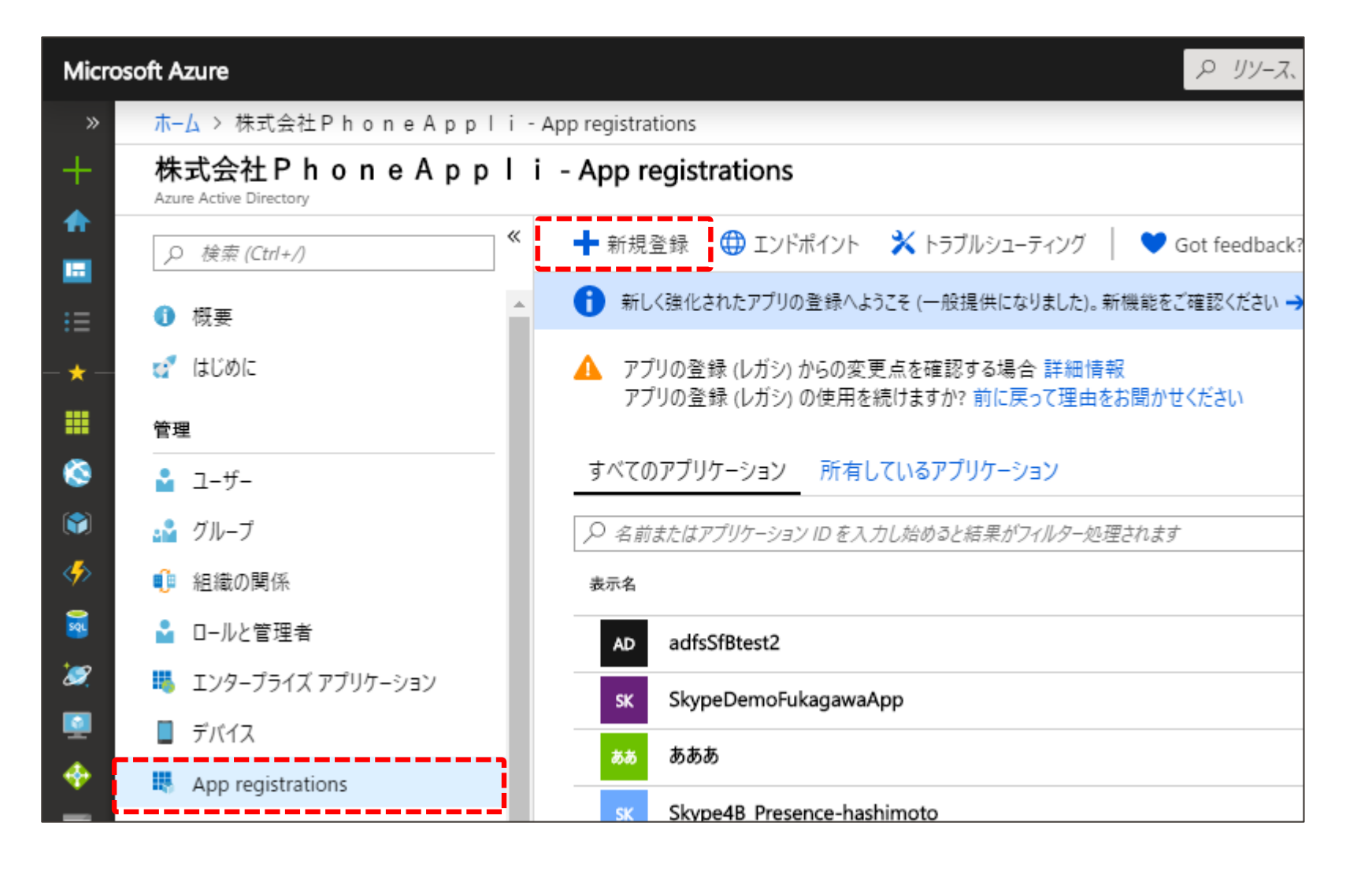

**Phone Appli** 

2. Azure ADにアプリを追加する 3/3

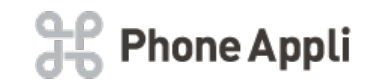

| ・以下のように設定し、「登録」をクリックします。                                                                                                    | アプリケーションの登録                                                                                                    |
|----------------------------------------------------------------------------------------------------|----------------------------------------------------------------------------------------------------|
| <ul> <li>・以下のように設定し、「登録」をクリックします。</li> <li>名前         <ul> <li>→任意のアプリケーション名を入力します。</li> </ul> </li> <li>サポートされているアカウントの種類         <ul> <li>→「この組織のディレクトリ内のアカウントのみ」を選択します</li> </ul> </li> <li>アプリケーションの種類         <ul> <li>→「Web」を選択します。</li> </ul> </li> <li>リダイレクトURL         <ul> <li>→任意の値を入力します。</li> <li>※当該値は利用しませんが、必須項目のため入力します。</li> </ul> </li> </ul> | * 名前<br>このアブリケ-ションのユ-ザー向け表示名 (後ほど変更できます)。         * な市         このアブリケ-ションのユ-ザー向け表示名 (後ほど変更できます)。         サポートされているアカウントの種類<br>このアブリケ-ションを使用したりこの API にアクセスしたりできるのはだれですか?         ● この組織のディレクトリ内のアカウントのみ (株式会社 P h o n e A p p l i)         ● 住意の組織のディレクトリ内のアカウント         ● 住意の組織のディレクトリ内のアカウント         ● 住意の組織のディレクトリ内のアカウントと、個人用の Microsoft アカウント (Skype, Xbox, Outlook.com など)         選択に関する詳細         リダイレクト URI (省略可能)<br>ユーザー認証が成功すると、この URI に認証応答を返します。この時点での指定は省略可能で、後ほど変更できますが、ほとんどの認証<br>シアリスで値が必要となります。         Web       http://localhost |
|                                                                                                    | 続行すると、Microsoft プラットフォーム ポリシーに同意したことになります [2]                                                                                                    |

登録

# 3. 追加したアプリに設定をする 1/4

・「作成したアプリ」が開くのでアプリケーション(クライアント)IDをコピーします。

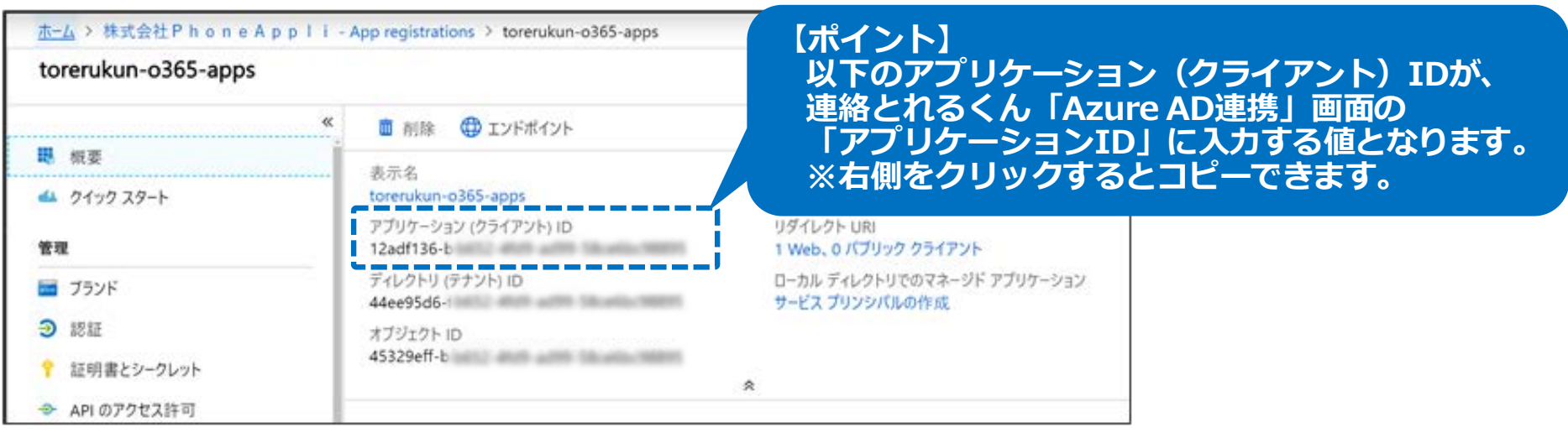

# 「APIのアクセス許可」を選択し、「Microsoft Graph(1)」をクリックします。

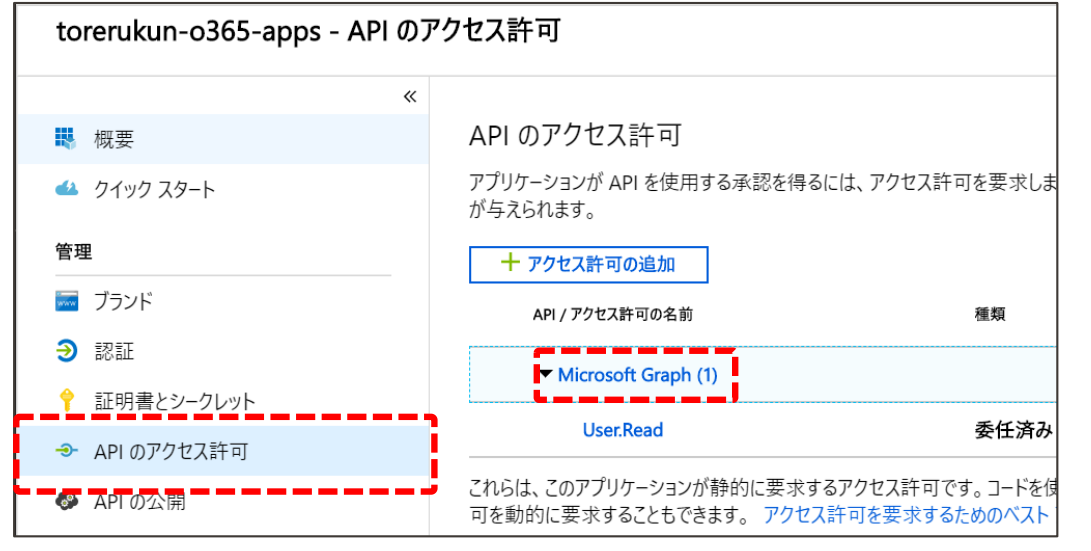

•

💥 Phone Appli

3. 追加したアプリに設定をする 2/4

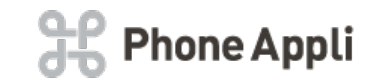

API アクセス許可の要求

Subscription

ThreatIndicators

UserActivity UserTimelineActivity

User (1)

TrustFrameworkKeySet

User.Export.All Export user's data 🛛 User.Invite.All

User.Read

User.Read.All

User.ReadBasic.All

User.ReadWrite

User.ReadWrite.All

Tasks

Sites.Read.All

Sites.ReadWrite.All

Read items in all site collections 6

Edit or delete items in all site collections 🚯

Invite guest users to the organization ()

Sign in and read user profile ()

Read all users' full profiles 🚯

Read all users' basic profiles ()

破棄

### ・以下のように選択し、「API アクセスの追加」欄の「完了」をクリックします。

## アプリケーションに必要なアクセス許可の種類

→ 「委任されたアクセス許可 | を選択します。

### アクセス許可を選択する

- →「アクセス許可」配下にある以下を選択します。
- Calendars  $\rightarrow$  Calendars.Read (Read user calendars)
- Calendars  $\rightarrow$  Calendars.ReadWrite (Have full access to user calendars)
- · Calendars  $\rightarrow$  Calendars.ReadWrite.Shared (Read and write user and shared calendars)
- Sites  $\rightarrow$  Sites.Read.All (Read items in all site collections)
- User  $\rightarrow$  User.Read(Sign in and read user profile)

| API アクセス許可の要求                                                   |                                                                              |                                                                          |                                       |
|-----------------------------------------------------------------|------------------------------------------------------------------------------|--------------------------------------------------------------------------|---------------------------------------|
| Nicrosoft Graph<br>https://graph.microsoft.com/ ドキュメント 🖸        |                                                                              |                                                                          |                                       |
| アプリケーションに必要なアクセス許可の種類                                           |                                                                              |                                                                          |                                       |
| 委任されたアクセス許可<br>アブリケーションは、サインインしたユーザーとして API にアクセスする必要があり<br>ます。 | アプリケーションの許可<br>アプリケーションは、サインインしたユーザーなしで、 パック グラウンド サービスまた<br>はデーモンとして実行されます。 |                                                                          |                                       |
|                                                                 | API アク1                                                                      | セス許可の要求                                                                  |                                       |
|                                                                 | ✓ Calenda                                                                    | ars (3)                                                                  |                                       |
|                                                                 |                                                                              | Calendars.Read<br>Read user calendars                                    | · · · ·                               |
|                                                                 | *                                                                            | Calendars.Read.Shared<br>Read user and shared calendars 🚯                |                                       |
|                                                                 |                                                                              | Calendars.ReadWrite<br>Have full access to user calendars ①              | · · · · · · · · · · · · · · · · · · · |
|                                                                 |                                                                              | Calendars.ReadWrite.Shared<br>Read and write user and shared calendars ① | · · ·                                 |

#### ※画像は省略して表示しています。

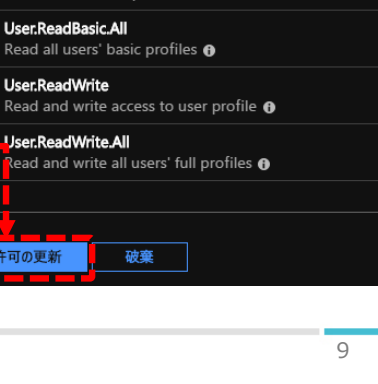

3. 追加したアプリに設定をする 3/4

・設定した項目を確認します。 「委任されたアクセス許可」配下の、「User.Read(Sign in and read user profile)」 も含まれていることを確認してください

#### API のアクセス許可

アプリケーションが APIを使用する承認を得るには、アクセス許可を要求します。これらのアクセス許可は、同意を得るプロセスの間に表示され、ユーザーがアクセスを許可/拒否する機会が与えられます。

| 🕂 アクセス許可の追加                             |                                          |                         |                                          |                             |
|-----------------------------------------|------------------------------------------|-------------------------|------------------------------------------|-----------------------------|
| API / アクセス許可の名前                         |                                          | 種類                      | 説明                                       | 管理者の同意が必要                   |
| <ul> <li>Microsoft Graph (5)</li> </ul> |                                          |                         |                                          |                             |
|                                         |                                          | 委任済み                    | Read user calendars                      | -                           |
| Calendars.ReadW                         | /rite                                    | 委任済み                    | Have full access to user calendars       | -                           |
| Calendars.ReadW                         | /rite.Shared                             | 委任済み                    | Read and write user and shared calendars | -                           |
| Sites.Read.All                          |                                          | 委任済み                    | Read items in all site collections       | -                           |
| User.Read                               |                                          | 委任済み                    | Sign in and read user profile            | - 🥑 株式会社PhoneA <sub>…</sub> |
| これらは、このアプリケーションが<br>可を動的に要求することもできま     | ま的に要求するアクセス許可です。コー<br>す。 アクセス許可を要求するためのべ | ドを使用して、ユ・<br>スト プラクティス? | ーザーの同意が可能なアクセス許<br>を参照する                 |                             |

**Phone Appli** 

3. 追加したアプリに設定をする 4/4

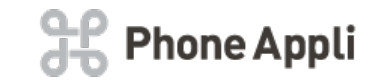

- ・「認証」をクリックし、「リダイレクト URI」入力画面を表示します。
- 「リダイレクトURI」欄に以下を入力し、保存をクリックします。
   https://renraku1.torerukun.com/o365/accounts/login
   ※青字の部分はご利用の連絡とれるくんのURLに読み替えてください。

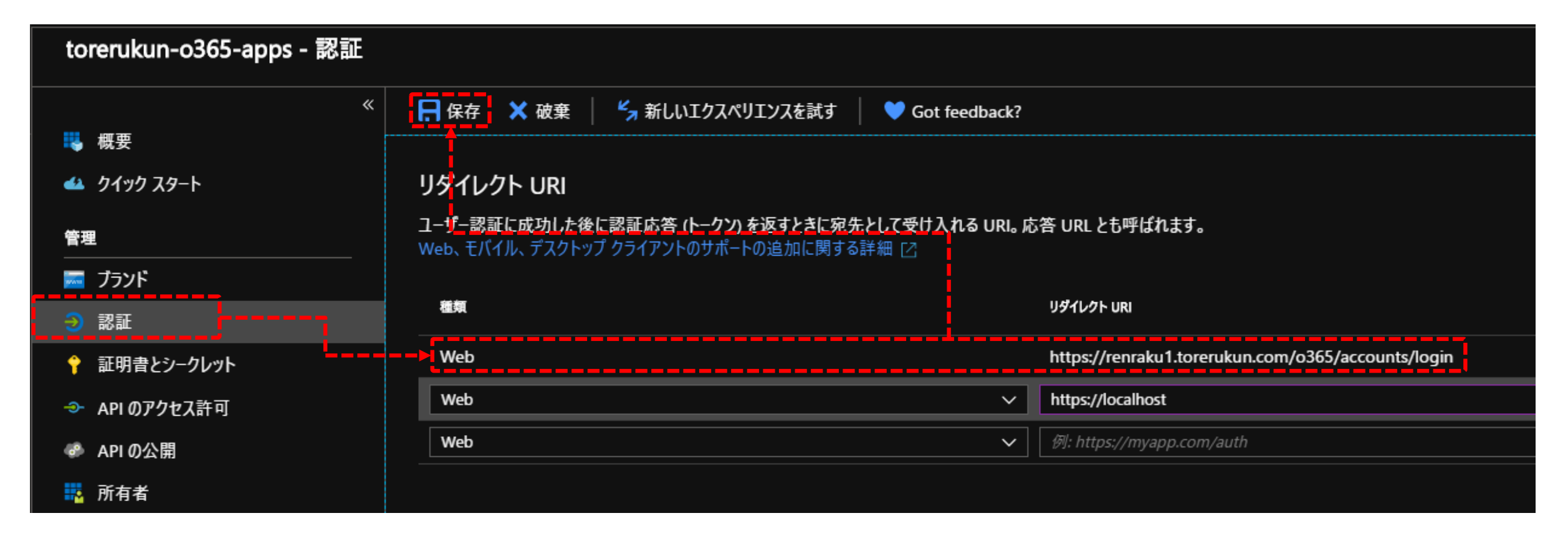

4. クライアントシークレットを発行する

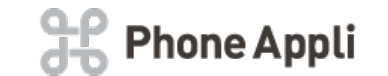

- 「証明書とシークレット」を選択し、「クライアントシークレット」を選択します。
   「クライアントシークレットの追加」で「説明」を入力し、「有効期間」から期間を選択します。
   ※期間は任意で選択してください。
- ・「追加」をクリックすることで、クライアントシークレットが発行されるため取得してください。 ※このページを離れると取得不可となります。

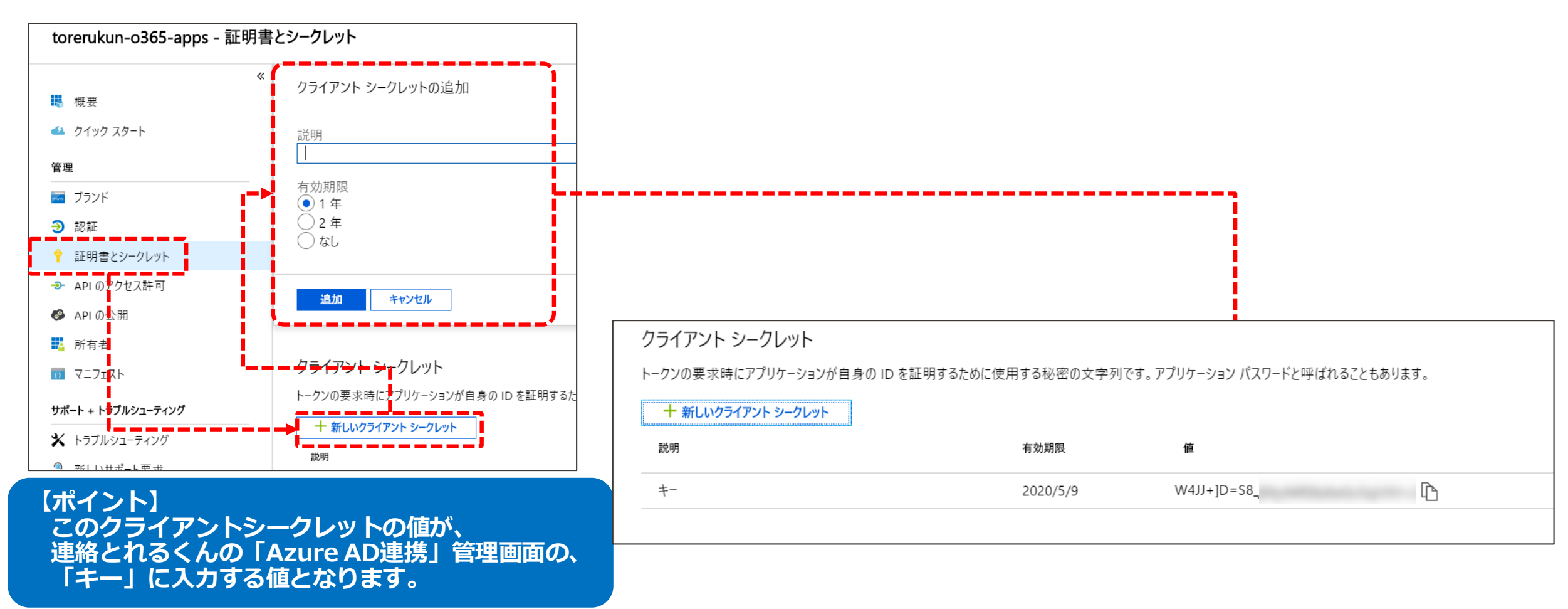

5. アクセス許可に対する同意の付与について

#### ・以下の手順を実行します。 「APIのアクセス許可」→「~~に管理者の同意を与えます」をクリックしてください。 ※Azure AD連携のためのアプリに対しての「アクセス許可に対する同意の付与」は、 ディレクトリロールが「全体管理者」ではないユーザで実施しようとするとエラーになります。

| torerukun-o365-apps - API のフ | ?クセス許可                                       |                                 |                                          |                          |           |
|------------------------------|----------------------------------------------|---------------------------------|------------------------------------------|--------------------------|-----------|
| ≪<br>職要<br>▲ クイック スタート       | 株式会社PhoneAppliのすべてのアカウント<br>内容に一致するよう更新されます。 | について、要求されたア                     | クセス許可に対する同意を付与しますか? この操作により、この           | のアブリケーションが既に持っている既存の管理:  | 者の同意レコードが |
| 管理                           |                                              | 等何                              | 42) pri                                  | 第四半の同者代以下                |           |
| 🚾 ブランド                       |                                              | 198, MA                         | 16.77                                    | ■ #E1目 UI    /8.// 10/95 |           |
| Э 認証                         | ✓ Microsoft Graph (5)                        |                                 |                                          |                          |           |
| ↑ 証明書とシークレット                 |                                              | 委任済み                            | Read user calendars                      |                          |           |
| → API のアクセス許可                | Calendars.ReadWrite                          | 委任済み                            | Have full access to user calendars       |                          |           |
| API の公開                      | Calendars.ReadWrite.Shared                   | 委任済み                            | Read and write user and shared calendars |                          |           |
| 👯 所有者                        | Sites.Read.All                               | 委任済み                            | Read items in all site collections       |                          |           |
| 🔟 7=7IZr                     | UserRead                                     | 委任済み                            | Sign in and read user profile            |                          |           |
| サポート + トラブルシューティング           | てんとけ スのマプリケ ショーンがね りに西 やナスマクトマ かって           |                                 | げの日本が可能かった」                              |                          |           |
| <u> </u>                     | 可を動的に要求することもできます。 アクセス許可を要求する                | どう。コートを使用して、ユ<br>るためのベスト プラクティス | ーリーの回意かり能なアクセス計<br>を参照する                 |                          |           |
| 🞴 新しいサ <mark>パ</mark> ート要求   |                                              |                                 |                                          |                          |           |
|                              | 同意する                                         |                                 |                                          |                          |           |
|                              | 四心する                                         | ニラスフレポプシキナ ナバ                   | マカコ ぜ に筒珥半の同会たたうてし ていじ                   |                          |           |
|                              | ローザーが対象アプリケーションを使用するときに、同意画面が                | 表示されなくなります。                     | ・(のユーシーに自注有の问意を子んると、エノト                  |                          |           |
| ·                            | 株式会社PhoneAppliに管理者の同意を与えま                    | ŧŧ                              |                                          |                          |           |
|                              |                                              |                                 |                                          |                          |           |
|                              |                                              |                                 |                                          |                          |           |
|                              |                                              |                                 |                                          |                          |           |
|                              |                                              |                                 |                                          |                          |           |

**Phone Appli** 

6. 連絡とれるくんへ登録する

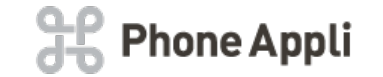

#### ・以下の手順を実行します。

「管理」→「Office 365設定」をクリックしてください。 「設定画面」にて以下を登録し、「更新」をクリックし、「更新しました。」と表示されることを確認してください。 →ドメイン (Office365のドメインを入力) アプリケーションID (Azure ADで取得したアプリケーション(クライアント)IDを入力してください。) キー (Azure ADで取得したクライアントシークレットの値を入力してください。)

## ※「アプリケーションID」と「キー」は読み替えて登録してください。

| 生 - 近栗頂報 - OII | fice 365設定 |       |         |                                  |         |              |          |           |          |            |
|----------------|------------|-------|---------|----------------------------------|---------|--------------|----------|-----------|----------|------------|
| 企業情報           | 部署         | ユーザ   | 共有電話帳   | お知らせ                             | ログ出力    | AD連携         | Sansan連携 | Cisco CMX | EXBeacon | Azure AD連接 |
| 社名/ロゴ          | 表示カラム      | ユーザ設定 | スマートフォン | スマートフォンタブ                        |         | Office 365設定 | Skypeプレゼ | ンス取得設定    | チャット連携設定 | エクスポート設定   |
|                |            |       | Í       | ドメイン phoneapp<br>アプリケーションID a90¢ | oli.net |              |          |           |          |            |
|                |            |       |         |                                  |         |              |          |           |          |            |
|                |            |       |         | •                                |         |              |          |           |          |            |
|                |            |       |         |                                  | メッセージ   |              |          |           |          |            |
|                |            |       |         | 東転しました                           |         |              |          |           |          |            |

#### ※画像は省略して表示しています。